## 1º Acesse a página Portal de Periódicos CAPES/MEC através do link http://www.periodicos.capes.gov.br/. Na parte superior da tela, click em "ACESSO

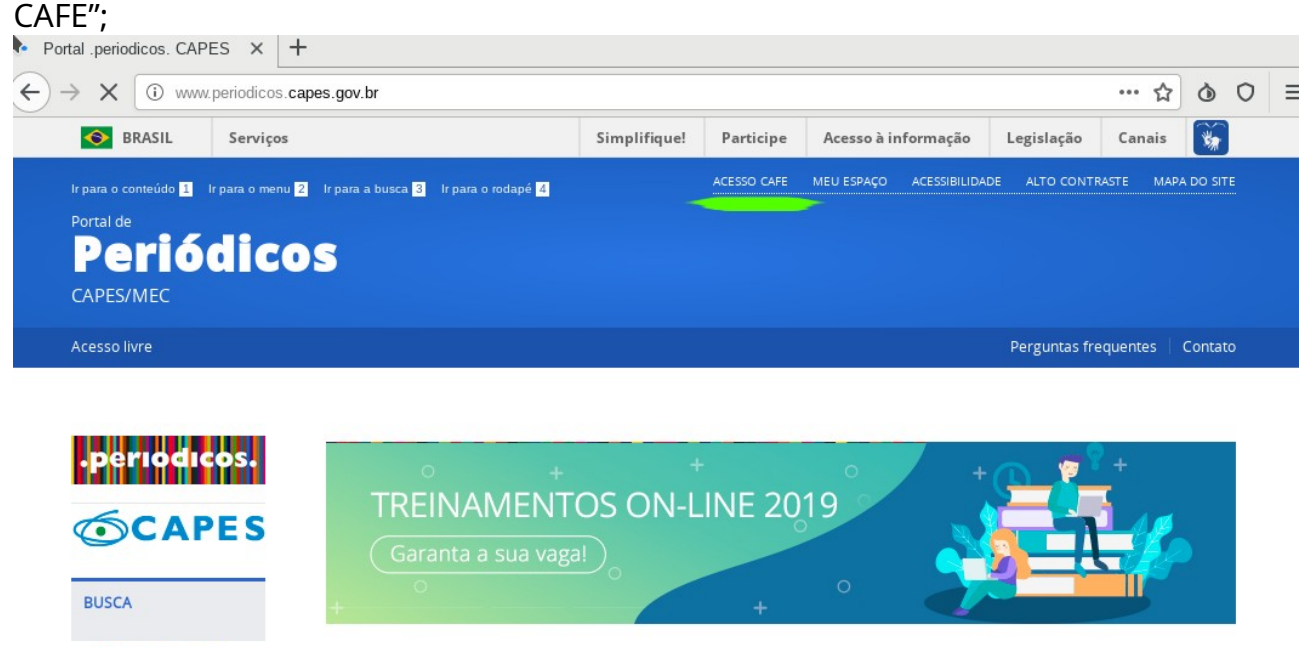

Buscar assunto
Buscar periódico
Buscar livro
Assunto
BUSCAR ASSUNTO
DESTAQUES

2º No campo "Selecione uma instituição", digite IFSP e click em "enviar";

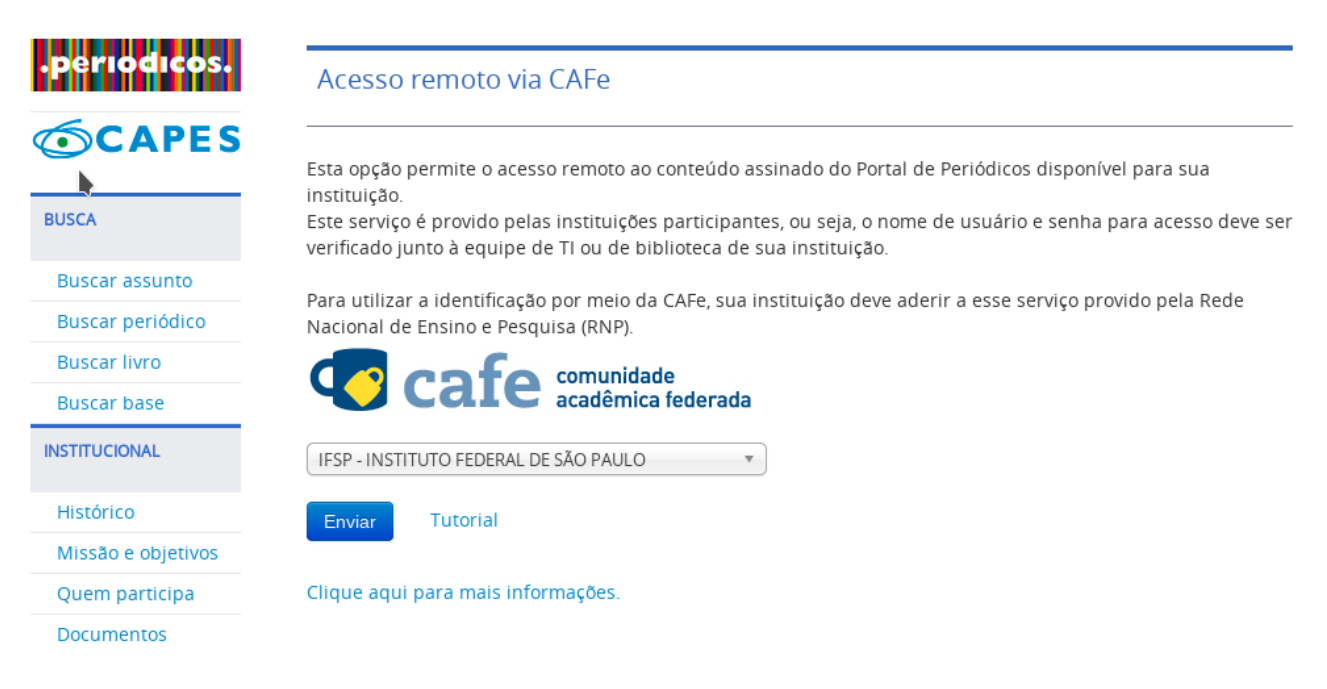

3º Na tela de login que irá aparecer a seguir, digite no campo "Usuario" seu prontuário e no campo senha, utilize a mesma senha do SUAP/Email acadêmico do IFSP. Após o login, você terá acesso remoto a diversos periódicos, livros e bases dos periódicos da CAPES que possuem convênio com o IFSP, da mesma forma que teria se estivesse acessando diretamente pela rede interna da IFSP.

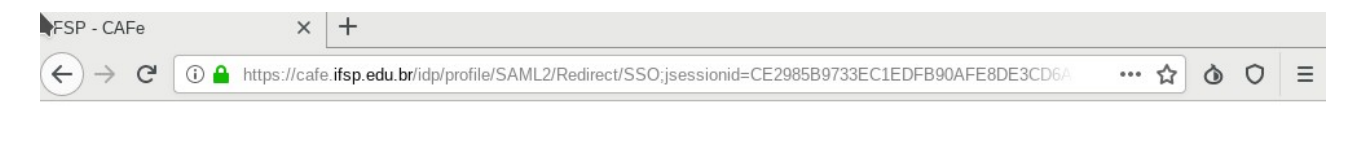

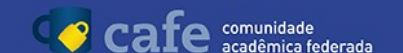

| <b>INSTITUTO FEDERAL</b><br>São Paulo                                        |
|------------------------------------------------------------------------------|
| Este acesso está mais seguro!<br><u>Clique aqui</u> para saber mais.         |
| Usuario                                                                      |
| Senha                                                                        |
| Não lembrar login     Clear prior granting of permission for release of your |
| information to this service.                                                 |
| Login                                                                        |
| INVESTERIO DA MENISTERIO DA MENISTERIO DA MENISTERIO DA CENCA TECHNOLOGIA    |

4º No menu "BUSCA" localizado à esquerda da página Portal de Periódicos CAPES, selecione "Buscar base". Note que na parte superior dessa página, está indicado que seu acesso é fornecido pela IFSP.

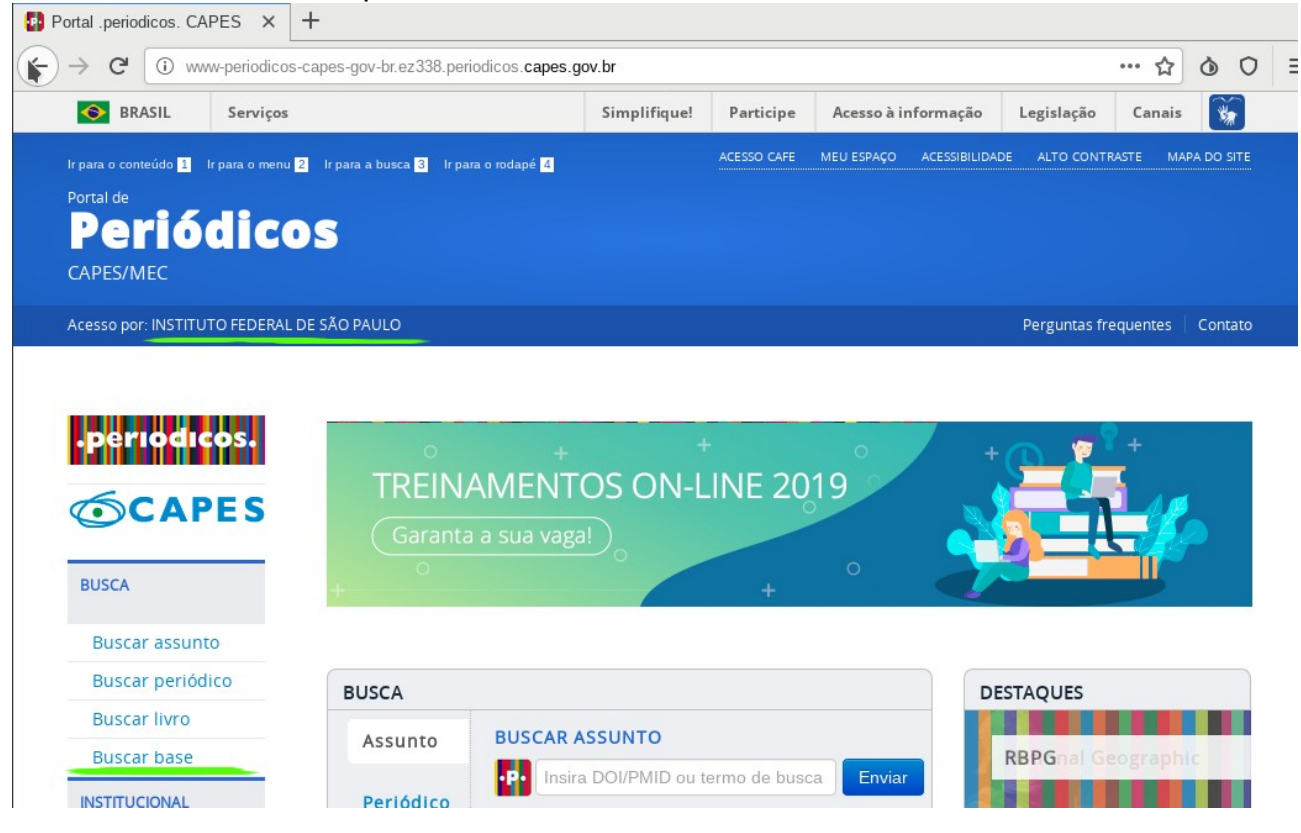

5º Digite "IEEE Xplore" na caixa de texto que aparece a seguir e click em enviar. Após selecionar "IEEE Xplore" na lista da próxima tela, você será redirecionado para a página principal do IEEE Xplore.

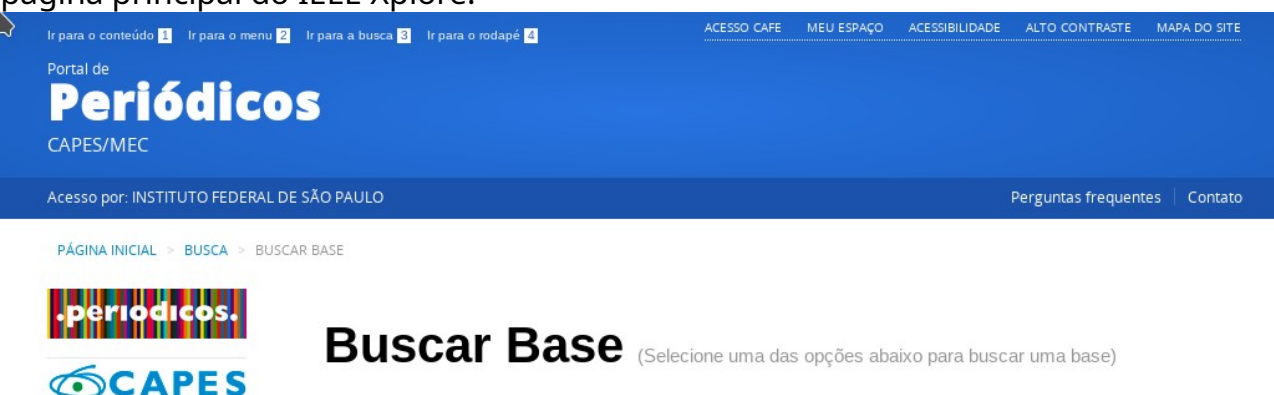

| BUSCA              | Busca por título Busca por área do conhecimento Busca avançada           |
|--------------------|--------------------------------------------------------------------------|
| Buscar assunto     |                                                                          |
| Buscar periódico   | A B C D E F G H I J K L M N O P Q R S T U V W X Y Z Outro(a)   VER TODAS |
| Buscar livro       | Palavra no titulo:                                                       |
| Buscar base        | IEEE Xplore                                                              |
| INSTITUCIONAL      | ● Contém a palavra   ○ Inicia com a palavra   ○ Palavra exata            |
| Histórico          | Envior                                                                   |
| Missão e objetivos | Enviat                                                                   |
| -                  |                                                                          |

Observação: Após o redirecionamento, caso não apareça imediatamente a mensagem destacada acima, click em qualquer publicação que aparece na tela ou realize uma busca pelo tema desejado. Após isso, a nova página carregada deverá conter a mensagem informando que o acesso está sendo fornecido pelo IFSP.

|                                 | ieeexplore-ieee-org.ez338.periodicos | .capes.gov.br/search/searchresult.jsp?newse                            | earch=true&queryText=ras     | ☆ ⊘ ⊙                        | Ξ    |
|---------------------------------|--------------------------------------|------------------------------------------------------------------------|------------------------------|------------------------------|------|
| IEEE.org   IEEE Xplore Digital  | Library   IEEE-SA   IEEE Spect       | rum   More Sites                                                       | Cart (0)   Cre               | eate Account   Personal Sig  | n Ir |
| IEEE Xplore®<br>Digital Library |                                      | Access provided by:<br>INSTITUTO FEDERAL DE SAO<br>PAULO<br>» Sign Out |                              | IEEE                         |      |
| Browse 🗸                        | My Settings 🗸                        | Get Help 🗸                                                             |                              |                              |      |
|                                 |                                      |                                                                        |                              |                              |      |
| All V                           | Enter keywords or phrases (No        | te: Searches metadata only by default. A                               | search for 'smart grid' = 's | mart AND grid') Q            |      |
|                                 |                                      |                                                                        | Advanced Search              | Other Search Options 🗸       |      |
| Search within results <b>Q</b>  |                                      | Download PDFs →   Per Page:                                            | 25 		   Export 		   Set Set  | arch Alerts 🛨   Search Histo | ry   |
| Displaying results <b>1-25</b>  | of 2,208 for raspberry ×             |                                                                        |                              |                              |      |
| Conferences (2,097)             | Journals (75)                        | Magazines (25)                                                         | Early Early                  | Access Articles (8)          |      |
| Books (3)                       |                                      |                                                                        |                              |                              |      |
| Show                            | Select All on Page                   | s                                                                      | ort By: Relevance 🔻          |                              |      |